## Click on Settings

and the state of the second state of the second state of the second state of the second state of the second sta

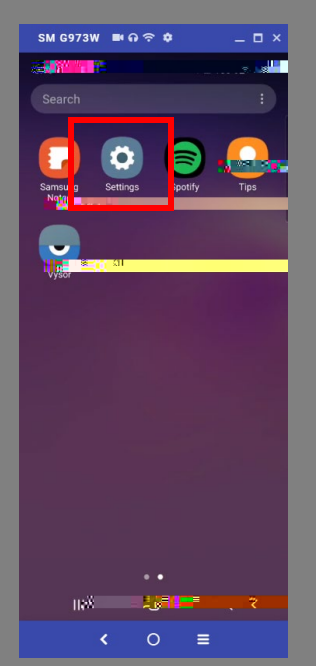

### Click on Manage

| 10:04 🕲 🖬             | N 9.1 B |
|-----------------------|---------|
| < Accounts and backup | ۹       |
| Manage accoupts       |         |
|                       |         |
|                       |         |
|                       |         |
|                       |         |
|                       |         |
|                       |         |
|                       |         |
|                       |         |
|                       |         |
|                       |         |
|                       |         |
|                       |         |

#### SM G973W 파유중 🕈 👘 👘 🗸 % al 100% 🛙 3:19 Settings 18 di da B Privacy Location Accounts and backup Advanced features Bixby Routines, Haling of One-handed motor ٥ Digital Wellbook Wind Down ۲ Device care Battery, Storage, Me 0 Apps Default apps, Per III O <

#### Click on

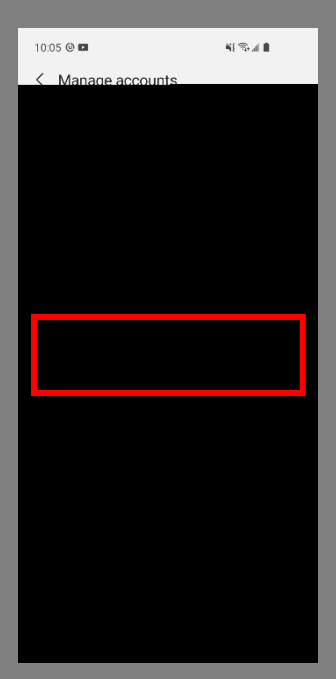

# Scroll down to and click on

Content Viewer 125 King 1.16

ľ

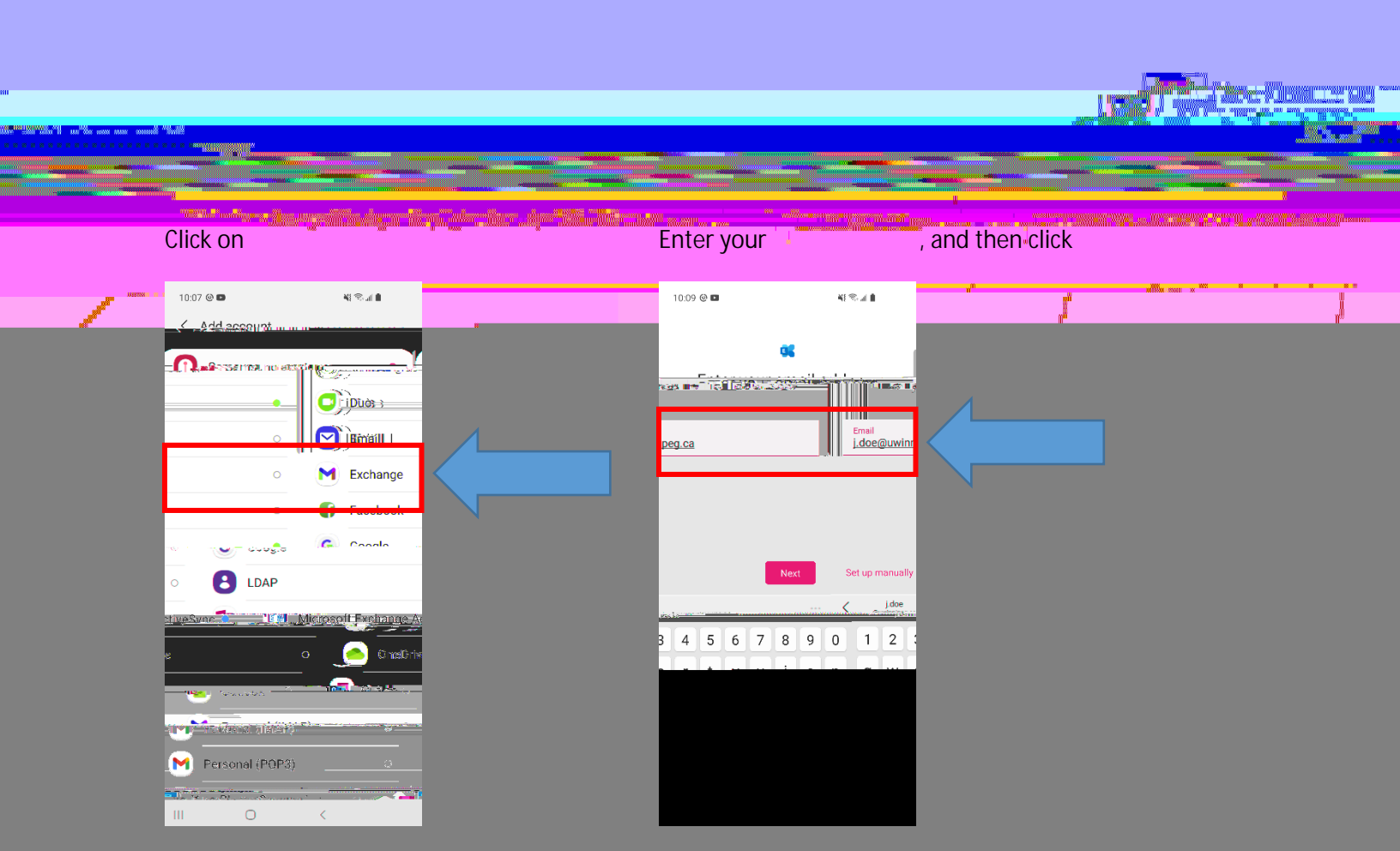

Enter your credentials when prompted, once verification is completed, your account is ready.

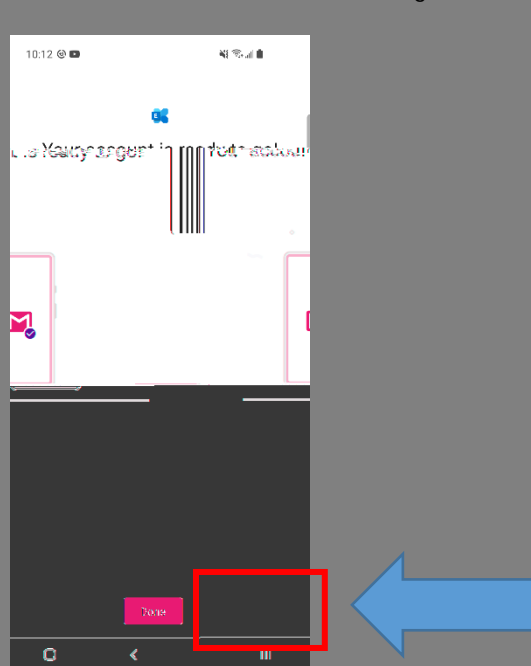

Click on and then exit Settings